# Testplan Development on CVI Labwindows with TS-5400 PXI Series

**Application Note** 

This application note provides set-up guidelines to start developing your testplan on CVI Labwindows using the Agilent U8972A TS-5400 PXI Series functional test system.

# **1.** Summary

The Agilent U8972A TS-5400 PXI Series high performance functional test system is designed to work seamlessly with the Agilent TestExec SL test executive software. Having instruments that are IVI-COM, GPIB or LXI compliant in the test system allow other third party test executives such as CVI LabWindows to be used. This application note will guide users on the fundamental steps required to start developing a test plan using CVI Labwindows on the TS-5400 PXI Series. It provides a comprehensive reference list of drivers and other important files that are required to ensure a successful test plan development.

# 2. Introduction to the Agilent U8972A **TS-5400 PXI Series Functional Test System**

The Agilent U8972A TS-5400 PXI Series functional tester is a PXI-based system that is specifically designed for high pin count automotive test applications. The U8972A is designed to work seamlessly with the Agilent TestExec SL test executive. It is also versatile enough to be used with other test executives due to the availability of software libraries, drivers and all related documentations. Figure 1 illustrates a high level block diagram of the test system and its major components.

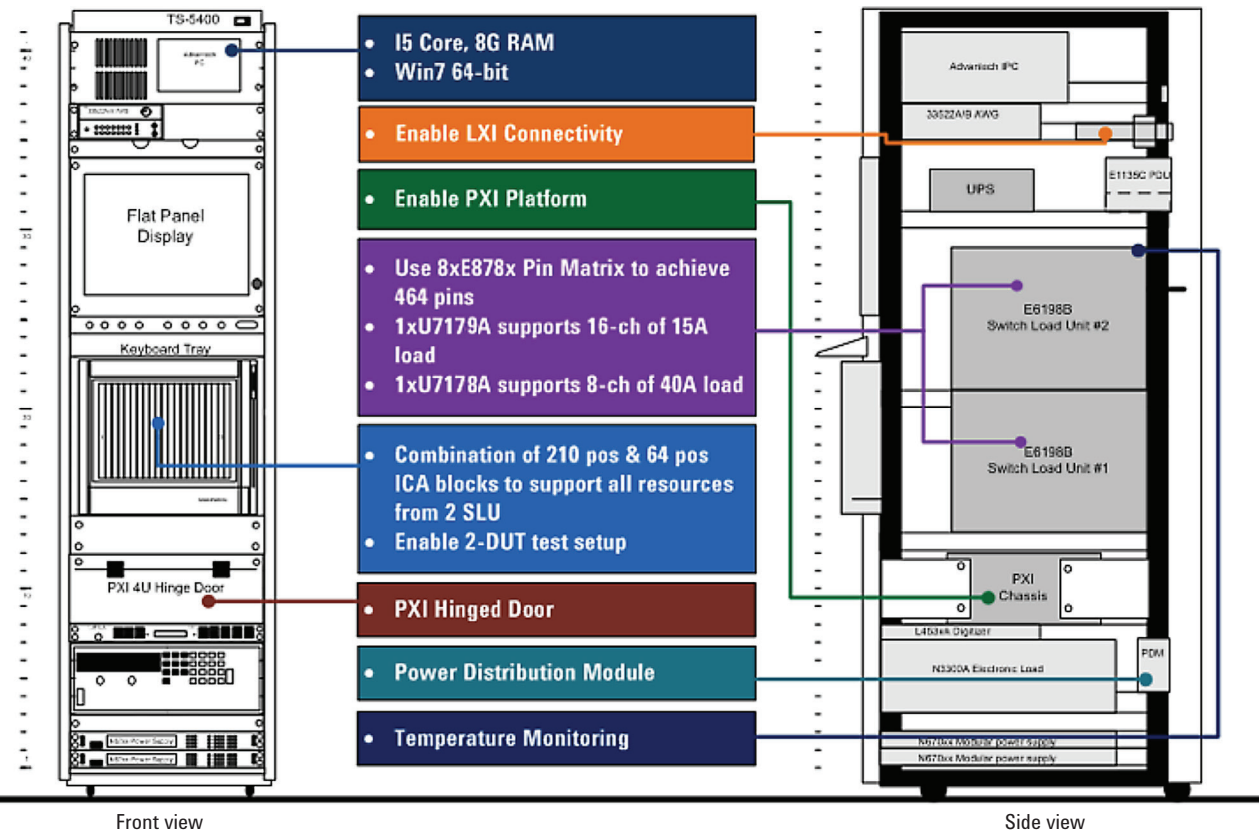

Front view

Figure 1. Composition of the U8972A TS-5400 PXI Series functional test system

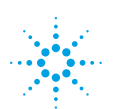

**Agilent Technologies** 

The unique feature inside the U8972A that differentiates it from the rest of the rack and stack functional test systems in the market is the E6198B switch/load unit (SLU). The Agilent SLU utilizes a standard VERSA Module Eurocard (VME) type enclosure to deliver best-in-class switching solution for mechatronic tests. With the Agilent TS-5000 family of multi-channel load and switch matrix cards, users have the software controlled ability to switch stimulus or measurement signals of up to 2 A and loads of up to 40 A. This application note will guide CVI Labwindow users on the steps required to integrate the SLU into the Labwindows testplan, providing references on how to integrate the GPIB as well as PXI measurement and stimulus instruments that are available in the U8972A system.

Table 1 shows the protocol available to each of instrument available on the U8972A system.

|                     | Test Instrument in the U8972A System                                                  | PXI          | LXI | GPIB         | USB          |
|---------------------|---------------------------------------------------------------------------------------|--------------|-----|--------------|--------------|
|                     | N6702A 1.2 kW high power modules (400 W max) or N6700B low Power                      |              |     |              |              |
|                     | DC Power Medule N6752A High Performance 50 V 10 A 100 W                               |              | .1  |              |              |
|                     | DC Power Module N6752A - High Fertoinlance, 50 V, 10 A, 100 W                         |              | N   |              |              |
|                     | DC Power Module N6756A - Flecision, 50 V, 5 A, 100 W                                  |              |     |              |              |
| Power supply        | DC Power Windule N0750A - 00 V, 17 A, 500 W                                           |              | al  |              |              |
|                     | DC Power Supply N5764A - 20 V, 76 A, 1520 W                                           |              | N   |              |              |
|                     | DC Power Supply N5765A - 30 V, 50 A, 1500 VV                                          |              | N   |              |              |
|                     | DC Power Supply N6972A - 40 V, 50 A, 2000 VV                                          |              | N   |              |              |
|                     | DC Power Supply N6971A - 20 V, 100 A, 2 kVV                                           |              | N   |              |              |
|                     | DC Power Supply N6952A - 40 V, 25 A, 1000 W                                           |              | N   |              |              |
|                     | Electronic load main frame N3300A - 1.8 KW max with support of the following modules: |              |     | ,            |              |
| Electronic load     | Electronic load module N3302A – 150 W; 0-60 V 30 A                                    |              |     | $\checkmark$ |              |
|                     | Electronic load module N3304A – 300 W; 0-60 V 60 A                                    |              |     |              |              |
|                     | PXI DMM M9182A - 6.5 Digit                                                            | $\checkmark$ |     |              |              |
|                     | PXI DMM M9183A - 6.5 Digit enhanced performance                                       |              |     |              |              |
|                     | PXI Isolated V/I Source M9186A – 3 W 100 V single channel                             |              |     |              |              |
|                     | PXI Isolated DAC M9185A – 8/16 channels                                               |              |     |              |              |
| Source and          | PXI High Voltage DAQ M9216A - 32-channel 250 KS/S 16-BIT 100 V Input                  |              |     |              |              |
| Measurement         | PXA7224 arbitrary waveform generator                                                  |              |     |              |              |
|                     | PXD7314 high speed digitizer                                                          |              |     |              |              |
|                     | LXI ARB 33522B, 30 MHz; 2 channels                                                    |              |     |              |              |
|                     | LXI Digitizer L4532A, 20 MS/S; 16-BIT 2-channel                                       |              |     |              |              |
|                     | LXI Digitizer L4534A, 20 MS/S; 16-BIT 4-channel                                       |              |     |              |              |
|                     | E6198B 21 slots SLU chassis with support for the following cards:                     |              |     |              |              |
| Switch/Load<br>Unit | E8782A SLU pin card with 24 instrument, 40 x 4 measurement matrix                     |              |     |              |              |
|                     | E8783A SLU pin card with 64 x 4 measurement matrix                                    |              |     |              |              |
|                     | N9378A, E6177A, U7177A 24-channel load cards                                          |              |     |              | $\checkmark$ |
|                     | N9379A 48 channel load card                                                           |              |     |              |              |
|                     | N9377A, E6176A and U7179A 16-channel load cards                                       |              |     |              |              |
|                     | E6175A, E6178B and U7178A 8-channel load cards                                        |              |     |              |              |

Table 1. Communication interface for each instrument in the U8972A TS-5400 PXI Series Functional Test System

All the drivers for the instruments configured in the U8972A are available from Agilent's website: www.agilent.com. The installer for the respective instruments drivers for the U8972A system can be downloaded from the locations specified in Appendix A. It is strongly advised that the latest drivers are downloaded into the system prior to test plan development.

### 3. Getting started – installing the instrument drivers

Prior to writing the testplan, test developers will need to install the latest drivers for the respective instrument that is configured in the U8972A system.

#### a. IVI drivers

IVI drivers are used by the majority of the instruments in the U8972A with the exception of the E6198B SLU and the N3300 Series electronic load unit. All the IVI drivers can be downloaded from the Agilent website at www.agilent.com/find/drivers.

#### b. USB driver

USB is only used for the E6198B SLU. The QuickUSB installer is available from the SLU installation CD and should be installed prior to developing the test plan in CVI LabWindow.

#### c. GPIB driver

🖃 💩 Gpibrw

E C Source Files

gpibrw.c rw.c\*

The N3300A Series Electronic load units in the U8972A use GPIB communication. The GPIB driver is already built in to the CVI Labwindows environment and no external driver needs to be installed.

C:\...\National Instruments\CVI2012\samples\gpib\gpibrw.cws - [gpibrw.c\*]

🛅 🛅 🎯 🚇 🕨 🐨 🐨 🧐 😤 💀

File Edit View Build Run Instrument Library Tools Window Options Help

### 4. Header, library and dll files

After installing the drivers, test developers need to link the respective instrument header, library and DLL files to the CVI LabWindows test plan. List of header, lilbrary and DLL files for each instrument in the U8972A can be referenced from Appendix B.

The default path of the header files for the instruments in the U8972A are as follows:

#### d. IVI drivers

- · For instruments that have IVI drivers i.e. all the instruments listed under 'Power Supply' and 'Source and Measurement', the location of IVI drivers is typically at '<default installation path>\ IVI Foundation\ivi'
- The header files (\*.h) for IVI drivers are typically located at '<default installation path>\ IVI Foundation\ivi\ Include'
- The library files (\*.h) for IVI drivers are typically located at '<default installation path>\IVI Foundation\ ivi\Lib\msc' for 32-bit system and '<default installation path\IVI Foundation\ivi\Lib x64\msc' for 64-bit system
- The dll files (\*.h) for IVI drivers are typically at '<default installation path>\ IVI Foundation\ivi\Bin'

**Note:** The default installation path is typically C:\Program Files\ for 32-bit system and C:\Program Files (x86)\ for 64-bit system.

Test developers can then add the front panel from the respective IVI instrument's driver path, typically located at '<default installation path>\IVI Foundation\IVI\ Drivers \< instrument folder>' to access the function library directly from the 'Library Tree' window in CVI Labwindows, as shown in Figure 2.

i ResetTextBox (board\_panel, BOARD\_COMMA SetCtrlVal (board\_panel, BOARD\_COMMANI board = ibfind ("gpib0"); if (ibsta & 0x8000) ்ந gpibrw.h 9 User Interface Files gpibrw.uir SetCtrlVal (board\_panel, BOARD\_ST SetCtrlVal (board\_panel, BOARD\_ERI else SetCtrlVal (board\_panel, BOARD\_ST SetCtrlVal (board\_panel, BOARD\_ER SetCtrlAttribute (board\_panel, BOARD\_9 Find if (which panel == board panel && which co 🕀 🛅 Libraries instruments { ResetTextBox (board\_panel, BOARD\_COMM, SetCtrlVal (board\_panel, BOARD\_COMMANI ibsic(board); AgM918x AgM91&c\_init AgM91&c\_init AgM91&c\_initWithOptions if (ibsta & 0x8000) Attribute 
 Configuration
 Configuration Information
 Configuration Information
 Configuration Information { SetCtrlVal (board\_panel, BOARD\_ST, SetCtrlVal (board\_panel, BOARD\_ERI AdM918x Configure Measurement else Aleasurement Operation Options ŠetCtrlVal (board\_panel, BOARD\_ST, SetCtrlVal (board\_panel, BOARD\_ER) AgM918x Configure PowerLine Freque MutiPoint Specific Measurements Trigger if (which\_panel == board\_panel && which\_c Measurement Instrument Specific i DiscardPanel(board\_panel); end\_loop = TRUE; 3 return 0; AgM918x\_ReadMultiPoin } I Hility AgM91&x\_close Identifier/Filename ▼ gpibrw.prj Matches found: qpibrw.prj <project>

qpibrw.c \*

gpibrw.h gpib.h\*

if (which\_panel == board\_panel && which\_c

Figure 2: Instrument function panel in CVI LabWindows

#### e E6198B SLU driver

The driver for the Agilent E6198B switch/load unit (SLU) can be downloaded from www.agilent.com/find/SLU

- f. GPIB drivers
  - · The location of the header file is within the CVI Labwindows folder and is typically located at <default installation path>\National Instruments\CVI2012\ include
  - The location of the library file is within the CVI Labwindows folder and is typically located at <default installation path>\National Instruments\CVI2012\ extlib\msvc for 32-bit system and <default installation path>\National Instruments\CVI2012\extlib\msvc64 for 64-bit system

**Note:** The default installation path is typically C:\Program *Files*\ for 32-bit system and C:\Program Files (x86)\ for 64-bit system.

Accessing the front panel library directly from the 'Library Tree' window in CVI Labwindows is shown in Figure 3.

wh gpibh gpibrw.c

- 1 -

return 0

int board; int board\_panel; int which\_panel, which\_control; int end\_loop;

eturn -1; ayPanel (board\_panel); pop = FALSE; (end\_loop == FALSE)

if ((board\_panel = LoadPanel (0, "gpibrw.uir", BOARD)) < 0)

tUserEvent (0, &which\_panel, &which\_control); (which\_panel == board\_panel && which\_control == BOARD\_SEND\_1)

SetCtrlVal (board\_panel, BOARD\_STATUS, 1); SetCtrlVal (board\_panel, BOARD\_ERR, iberr)

SetCtrlVal (board\_panel, BOARD\_STATUS, 0); SetCtrlVal (board\_panel, BOARD\_ERR, 0);

{ ResetTextBox (board\_panel, BOARD\_COMMAND, ""); SetCtrlVal (board\_panel, BOARD\_COMMAND, "ibsic"); ibsic(board); if (ibsta & 0x8000)

SetCtrlVal (board\_panel, BOARD\_STATUS, 1); SetCtrlVal (board\_panel, BOARD\_ERR, iberr)

ŠetCtrlVal (board\_panel, BOARD\_STATUS, 0); SetCtrlVal (board\_panel, BOARD\_ERR, 0);

{
 DiscardPanel(board\_panel);
 end\_loop = TRUE;
}

if (which panel == board panel && which control == BOARD OUIT)

esetTextBox (board\_panel BOARD\_COMMAND, \*\*); etCtrlVal (board\_panel BOARD\_COMMAND, \*\*); etCtrlVal (board\_panel BOARD\_COMMAND, \*ibfind (\\*gpib0\\*)\*); card = ibfind (\*gpib0\*); f (ibsta & 0x8000)

} GetCtrlAttribute (board\_panel, BOARD\_SEND\_2, ATTR\_DIMMED, 0);

hich\_panel == board\_panel && which\_control == BOARD\_SEND\_2)

File Edit View Build Run Instrument Library Tools Window Options Held

🛃 🛅 🖆 🛞 🚛 🕨 💿 🕑 ጥ ጥ 🐵 🎯 🖏

Gpibrw Source Files

gpibrw.c

face Librar User Interface L Advanced Analy

Advanced Analysis Lores Advanced Analysis Lores Advanced Analysis Lor

GPIB/GPIB 488.2 Libra Open/Close
 Open/Close
 Open/Close
 Open/Close
 Open/Close
 Open/Close
 Open/Close

vice Control

Inread-Specific Statu GPIB 488.2 Function:

Internet Library Network Variable Library DDE Support Library ActiveX Library DIAdem Connectivity Lib

ActiveX Library

.NET Library Programmer's Toolbox

Bus Con Board Control
 Callbacks (MS Windows only)
 Locking
 Thmad-Snexifi- 9: 1

## 5. Documentation and references to instrument functions

The documentation and references for functions to control each instrument are available after the respective instrument drivers have been installed.

#### g. IVI driver documentations

For instruments that can be interfaced with the IVI driver. test developers can refer to the documentation file that comes with the respective IVI driver installer. An example for the location of the M918x DMM documentation is shown in Figure 4.

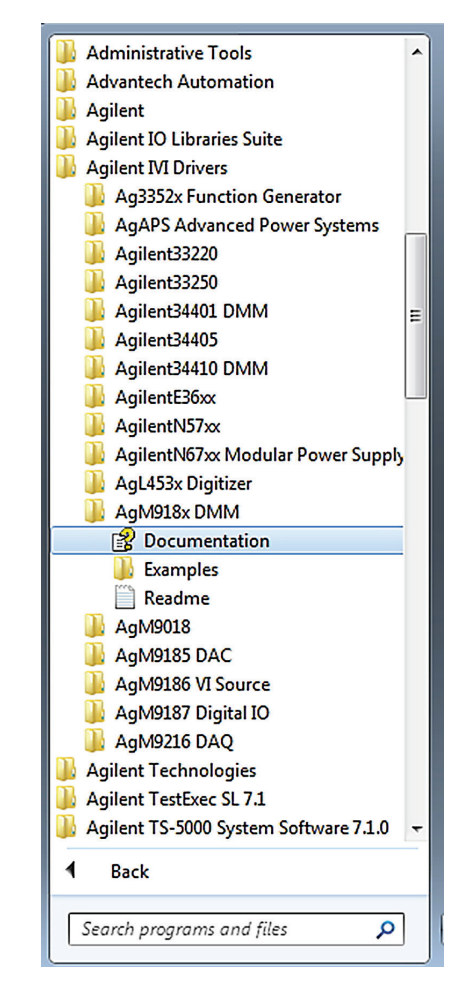

Figure 3. GPIB panel library in CVI LabWindows

Figure 4. Location of documentation for IVI drivers

Figure 5 shows an example of an IVI-C driver documentation for the 34410 DMM.

| 울 Ag                                                                                                    | 2 Agilent34410                                                                                                    |                        |                       |                          |                                  |                                                                                                    |                                                    |                                              |                                                                                                    |   |
|----------------------------------------------------------------------------------------------------|----------------------------------------------------------------------------------------------------|------------------------|-----------------------|--------------------------|----------------------------------|----------------------------------------------------------------------------------------------------|----------------------------------------------------|----------------------------------------------|----------------------------------------------------------------------------------------------------|---|
|                                                                                                    |                                                                                                    | <b>⇔</b><br>Paak       | ⇒                     |                          | [¢<br>₽                          | <u>ן</u>                                                                                                    |                                                    |                                              |                                                                                                    |   |
| Conte                                                                                                    | te l Indeu                                                                                                    | ) Com                  |                       | and l                    | neire                            |                                                                                                    | - Collar                                           | Dise All D Code: All                         |                                                                                                    | - |
|                                                                                                    | Contents       Index       Search       Favorites       Agilent 34410 IVI Driver Reference         D Getting Stated       Agilent 34410 IVI Driver Reference       Agilent Technologie |                        |                       |                          |                                  | Agilent Technologies                                                                                                    |                                                    |                                              |                                                                                                    |   |
|                                                                                                    | ? IVI Comp                                                                                                    | liance Ir              | formation             | 1                        |                                  | <u> </u>                                                                                                    | unci                                               | ons                                          |                                                                                                    | _ |
| ⊡-♥ Agilent 34410 IVI-COM Driver         ⊡-♥ Agilent 34410 IVI-C Driver         □-♥ Initializing the IVI-C Driver |                                                                                                    |                        |                       |                          |                                  |                                                                                                    |                                                    |                                              |                                                                                                    |   |
|                                                                                                    | Writi                                                                                                    | ng Intera<br>essina In | strument-             | le Code U<br>Specific Fi | sin                              |                                                                                                    |                                                    | Name                                         | Description                                                                                                    |   |
|                                                                                                    | Usin                                                                                                    | g Simula<br>ramming    | tion<br>with the      | IVI-C Drive              |                                  |                                                                                                    | =0                                                 | Ag34410 Abort                                | Aborts a previously initiated measurement and returns the DMM to the idle state.                                                           |   |
| 6                                                                                                    | Refe                                                                                                    | rence                  |                       |                          |                                  |                                                                                                    | =0                                                 | Aq34410 AbortMeas                            | Aborts a measurement in progress.                                                                                                    |   |
|                                                                                                    | ÷ 🍫                                                                                                    | Hierarchy<br>Function  | y<br>s And Attr       | ibutes                   |                                  |                                                                                                    | =0                                                 | Aq34410 Beeper                               | Issues a single beep immediately from the instrument.                                                                                      |   |
|                                                                                                    |                                                                                                    | Function<br>Attributes | s By Nam<br>s By Name | e                        |                                  |                                                                                                    | =0                                                 | Aq34410 CalibrationPerformADCCalibration     | Performs a low-level calibration of the ADC<br>(analog-to-digital converter) circuitry                                                     |   |
|                                                                                                    | IVI Back                                                                                                    | Errors An<br>grounde   | ıd Wamin<br>r         | gs                       |                                  |                                                                                                    | =0                                                 | Aq34410 CalibrationStoreCalibrationConstants | Stores the calibration constants in non-volatile<br>memory.                                                                                |   |
|                                                                                                    |                                                                                                    |                        |                       |                          |                                  |                                                                                                    | = <b>\$</b>                                        | Aq34410 ClearDisplay                         | Clears the text message displayed on the top<br>line or bottom line of the instrument's front-<br>panel display.                           |   |
|                                                                                                    |                                                                                                    |                        |                       | <b>≡♦</b>                | Ag34410 ClearError               | This function clears the error code and error<br>description for the current execution thread<br>and for the IVI session. If the user specifies a<br>valid IVI session for the Vi parameter, this<br>function clears the error information for the<br>session. If the user passes VI_NULL for the Vi<br>parameter, this function clears the error<br>information for the current execution thread. If<br>the Vis parameter is an invalid session, the<br>function does nothing and returns an error. |                                                    |                                              |                                                                                                    |   |
|                                                                                                    |                                                                                                    |                        |                       | = <b>\$</b>              | Aq34410 ClearInterchangeWarnings | NOT SUPPORTED Clears the list of<br>interchangeability warnings that the IVI specific<br>driver maintains.                                                                                                    |                                                    |                                              |                                                                                                    |   |
|                                                                                                    |                                                                                                    |                        |                       |                          | Aq34410 ClearStatistics          | Clears all values from the statistics register.                                                                                                    |                                                    |                                              |                                                                                                    |   |
|                                                                                                    |                                                                                                    |                        |                       |                          | =0                               | Aq34410 ClearStatus                                                                                                    | Clears the event registers in all register groups. |                                              |                                                                                                    |   |
| •                                                                                                    |                                                                                                    | 1                      |                       |                          | Þ                                |                                                                                                    | -≡∳                                                | Aq34410 close                                | Closes the I/O session to the instrument.<br>Driver methods and properties that access the<br>instrument are not accessible after Close is | - |

Figure 5: Example of documentation for IVI-C driver

#### h. SLU driver documentations

Download from www.agilent.com/find/SLU All functions of the SLU is documented in the 'SLU Generic API definition.docx' file.

#### i. GPIB driver documentations

The SCPI programming reference is available at the following link: http://cp.literature.agilent.com/ litweb/pdf/5964-8198.pdf

# 6. Sample CVI LabWindows testplan

Test developers can download a sample of the CVI Labwindows test plan that is developed for the U8972A from Agilent.com website.

This test plan was developed from the 'atedemo.cws' example test plan in CVI LabWindows. Figure 6 shows the location of the sample test plan.

| NI Example Finder                                              |                                                                                                    |         | - B 🐱                                                                                                    |
|----------------------------------------------------------------|----------------------------------------------------------------------------------------------------|---------|----------------------------------------------------------------------------------------------------|
| Browse Search                                                  | Double-click an example to open it.                                                                                                    |         | Information                                                                                                    |
| Browse according to:<br>Task<br>Directory Structure            | Analyzing and Processing Signals     Analyzing and Processing Signals     Building User Interfaces     Communicating with External Applications     Distributing and Documenting Applications     Favorites     Fundamentals     Analysis     Industry Applications     Analysis     Instrument Input and Output     Process Control     Test Sequencer     Atedemo.cws     ParallelTestInit.cws |         | Description:<br>This example gives a basic<br>demonstration of how<br>LabWindows/CVI can be used to<br>create a UI for an automated<br>testing sequence, including<br>updating Unit Under Test<br>information and logging of test<br>results. |
|                                                                | Nos Recent      Networking     New Examples for LabWindows/CVI 2012     Optimizing Applications     Printing and Publishing Data                                                                                                    |         | Requirements                                                                                                    |
| Visit ni.com<br>for more examples<br>Hardware<br>Find hardware |                                                                                                    |         |                                                                                                    |
| Limit results to hardware                                      | Add to Fav                                                                                                    | vorites | Setup Help Close                                                                                                    |

Figure 6. Location of the atedemo.cws testplan in CVI LabWindows

It incorporates all the necessary header files required to control the instruments in the test system (refer to table 2 for the list of instruments). In the test plan there is a basic sequence of tests that does the following:

- Global reset.
   a. Resets all instrument in the test system
- 2. Power on the device under test or DUT (figure 7)
  - a. Switch channel 1 and channel 2 on the E6176A
     16-channel high current SLU load card in slot 2 to power bus 1 (PB1) and 2 (PB2) respectively. In this example, the PB1 is connected to ground while PB2 is connected to a N6752A high performance DC power supply module.
  - b. Sets<sup>^</sup> the N6752A to supply 12 V at 3 A.

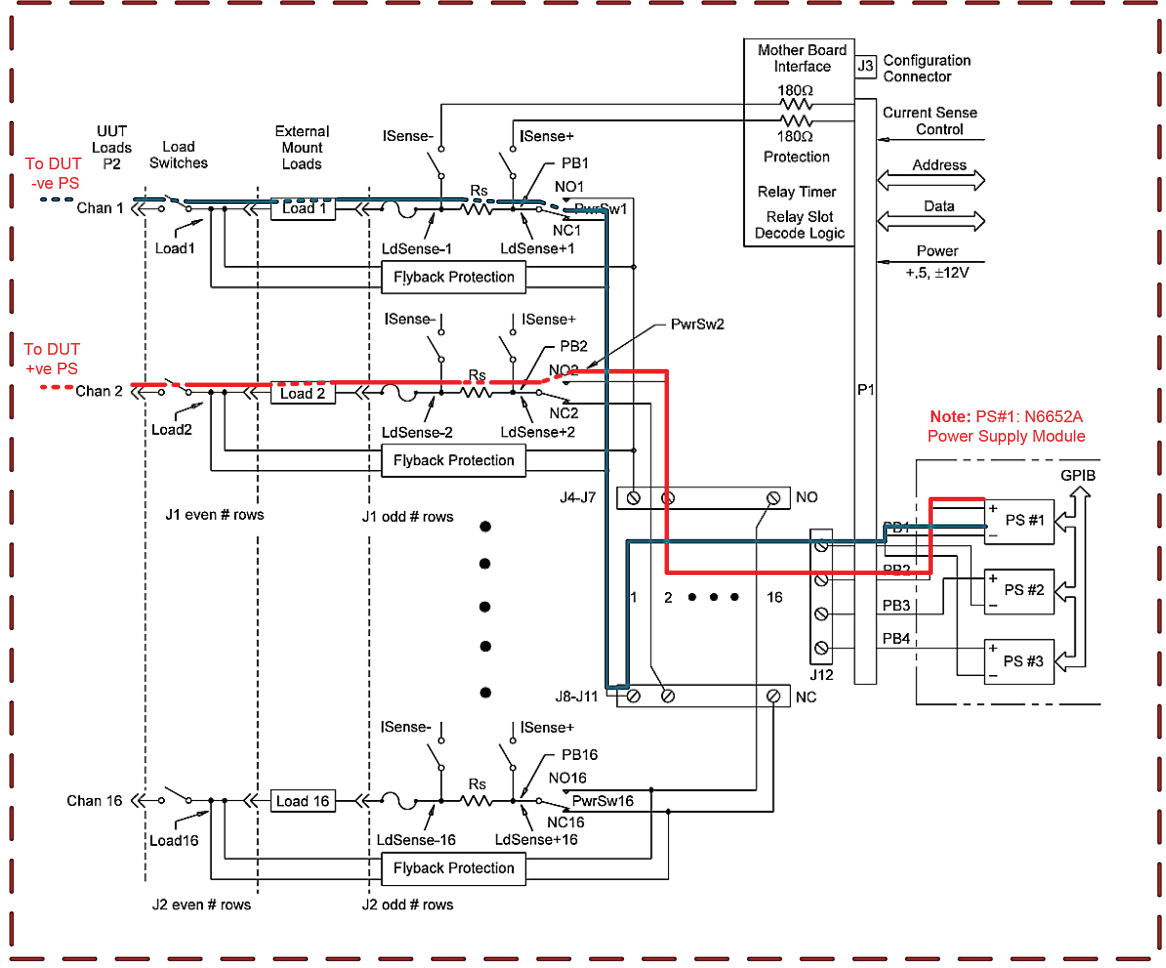

#### E6176A 16 Channel Load card in in Slot 2 of E6198B SLU

Figure 7. Switching path from power supply to DUT via the E6176A load card

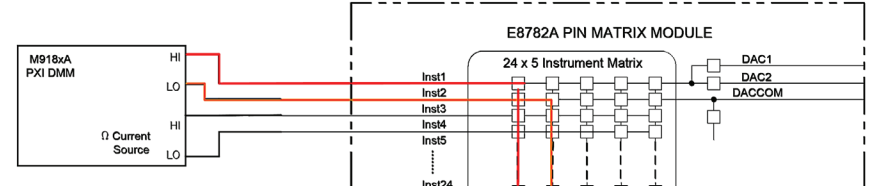

- 3. Measures the current across PIN 2 of DUT connected to channel 2 of the E6176A load card (Figure 8)
  - a. Switches the instrument matrix relay of the E8792A Pin Matrix SLU Card so tha the M918A DMM is now connected to ABus1 (DMM Lo) and Abus2 (DMM Hi).
  - b. Switches the measurement matrix relay of the E8792A pin matrix SLU card so that channel 2 cur rent senses (Isense +/-) of the E6176A load card in slot 2 are now connected to ABus1 and Abus2 respectively.
  - c. Instruct the M9183A DMM to measure the voltage across channel 2 Isense lines of the E6176A load card.
  - d. Calculate the current by using the value of the shunt resistor in between the Isense lines of the E6176A Load Card at 0.05  $\Omega$ .
  - e. Undo all relay connections done in step `a' and `b' above.

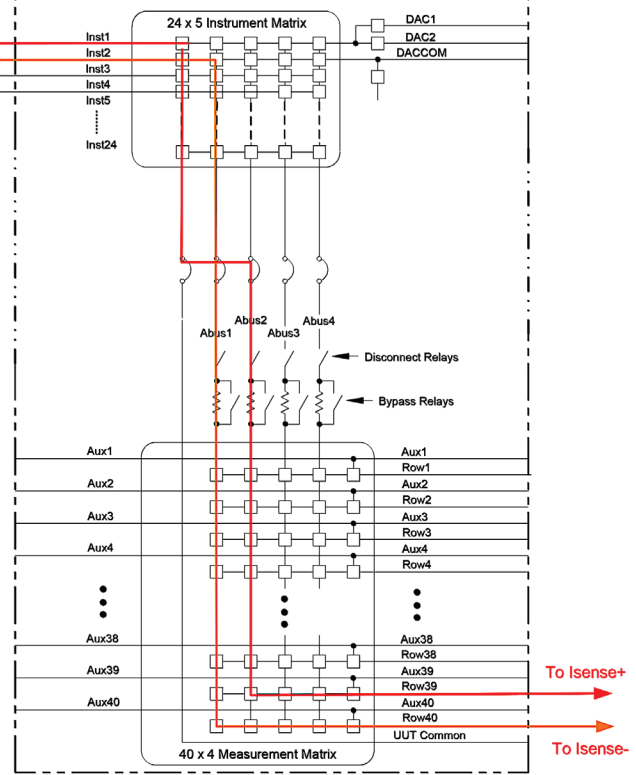

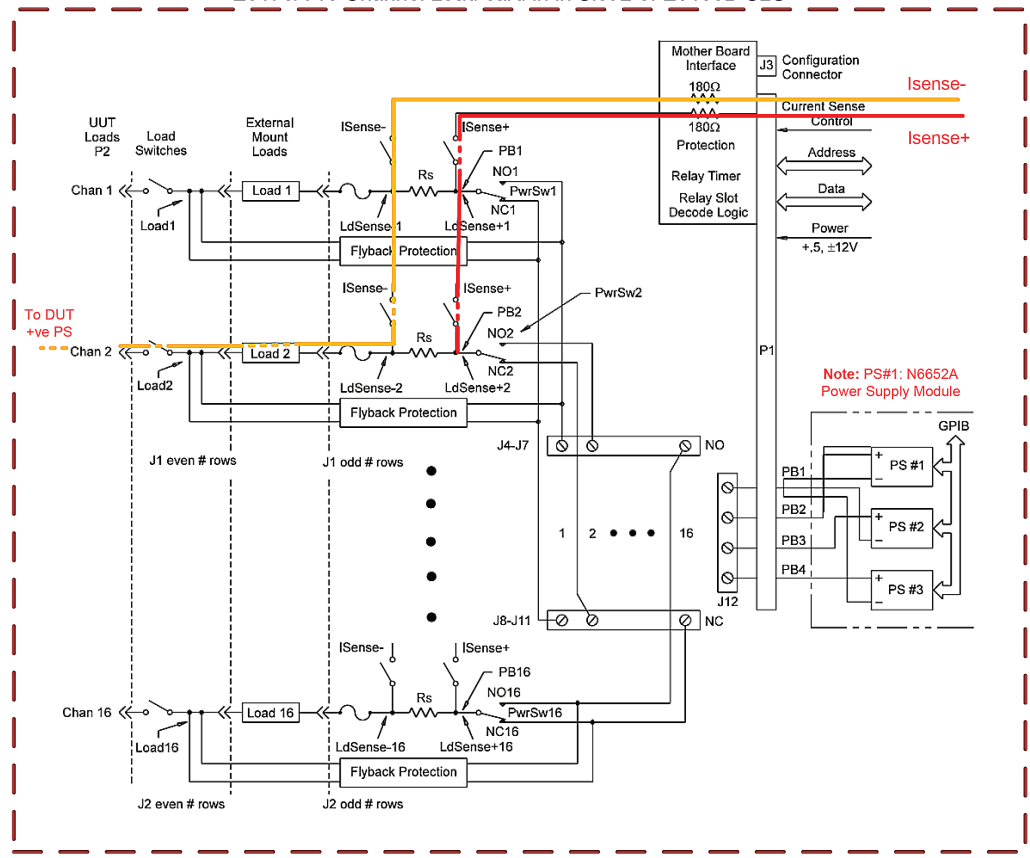

E6176A 16 Channel Load card in in Slot 2 of E6198B SLU

Figure 8: Switching path for DMM voltage measurement to measure current across PIN 2 of the DUT

# Conclusion

The U8972A consists of a number of Agilent test and measurement instruments and all these instruments are designed to be compatible across different test executives. Agilent TestExec SL test executive is the recommended test executive to be used in the U8972A. As this guide has shown, other third party test executives such as CVI Labwindows could easily be used in place of TestExec SL. Agilent is the global leader in test and measurement and

our instruments are designed to be compatible across multiple platforms, providing options to users to select the test executive that best fit their preference. Developing test plan on CVI Labwindows is code intensive and requires deep understanding on how each instrument is to be programmed. As such, it is imperative that the software environment is set up correctly to enable the user to start developing the test plan on the U8972A immediately.

### Appendix A: Download links of instrument driver installers for the Venturi Series III system

|                           | Test Instrument in Venturi Series III System                                                                                                    | Location of instrument driver                                                               |  |  |  |
|---------------------------|----------------------------------------------------------------------------------------------------|---------------------------------------------------------------------------------------------|--|--|--|
|                           | N6702A 1.2kW High Power modules (400W Max) or N6700B<br>Low Power modules (1200W Max) mainframe with support of<br>the following modules:<br>DC Power Module N6752A - High Performance, 50V, 10A, 100W<br>DC Power Module N6762A - Precision, 50V, 3A, 100W<br>DC Power Module N6756A - 60V, 17A, 500W                                                                        | Link: N67xx Modular Power<br>Supply IVI and MATLAB<br>Instrument Drivers                    |  |  |  |
| Power supply              | DC Power Supply N5764A - 20V, 76A, 1520W<br>DC Power Supply N5765A - 30V, 50A, 1500W                                                                                                    | Link: N57xx, N87xx DC Power<br>Supply IVI and MATLAB<br>Instrument Drivers                  |  |  |  |
|                           | DC Power Supply N6972A - 40 V, 50 A, 2000 W<br>DC Power Supply N6971A - 20 V, 100 A, 2kW<br>DC Power Supply N6952A - 40 V, 25 A, 1000 W                                                                                                    | Link: Advanced Power System<br>N6900 and N7900 Series IVI and<br>MATLAB Instrument Drivers  |  |  |  |
| Electronic load           | Electronic load main frame N3300A - 1.8 KW max with support of<br>the following modules:<br>Electronic load module N3302A - 150W 0-60V 30A<br>Electronic load module N3304A - 300W 0-60V 60A                                                                                                    |                                                                                             |  |  |  |
|                           | PXI DMM M9182A - 6.5 Digit<br>PXI DMM M9183A - 6.5 Digit Enhanced Performance                                                                                                    | Link: M918x PXI Digital<br>Multimeter Instrument Drivers                                    |  |  |  |
|                           | PXI Isolated V/I Source M9186A - 3W 100V Single Channel                                                                                                    | Link: M9186A Voltage/Current<br>Source Instrument Drivers                                   |  |  |  |
| Course and                | PXI Isolated DAC M9185A – 8/16-Channels                                                                                                    | Link: M9185A PXI<br>8/16-Channel Isolated D/A<br>Converter Instrument Drivers               |  |  |  |
| Source and<br>Measurement | PXI High Voltage DAQ M9216A - 32-Channel 250KS/S 16-BIT<br>100V Input                                                                                                    | Link: M9216A PXI 32-channel<br>High Voltage Data Acquisition<br>Instrument Drivers          |  |  |  |
|                           | LXI ARB 33522B, 30 MHZ 2-Channels                                                                                                    | Link: 335XX Function / Arbitrary<br>Waveform Generator IVI and<br>MATLAB Instrument Drivers |  |  |  |
|                           | LXI Digitizer L4532A, 20 MS/S 16-BIT 2-Channels<br>LXI Digitizer L4534A, 20 MS/S 16-BIT 4-Channels                                                                                                    | Link: L453X Digitizers IVI and<br>MATLAB Instrument Drivers                                 |  |  |  |
| Switch/Load Unit          | E6198B 21 slots SLU chassis with support for the following cards:<br>E8782A SLU Pin Card with 24 instrument , 40x4 measurement matrix<br>E8783A SLU Pin Card with 64x4 measurement matrix<br>N9378A, E6177A, U7177A 24 channel load cards<br>N9379A 48 channel load card<br>N9377A, E6176A and U7179A 16 channel load cards<br>E6175A, E6178B and U7178A 8 channel load cards | Available on the SLU<br>installation CD                                                     |  |  |  |

Table 2: Communication interface for each instrument in Venturi Series III

# Appendix B: Download links of instrument driver installers for the Venturi Series III system

|                           | Test Instrument in Venturi Series III System                                                                                                    | header files (*.h) | Library file                  | DLL file                      |
|---------------------------|----------------------------------------------------------------------------------------------------|--------------------|-------------------------------|-------------------------------|
| Power supply              | N6702A 1.2kW High Power modules (400W Max) or<br>N6700B Low Power modules (1200W Max) mainframe with<br>support of the following modules:<br>DC Power Module N6752A - High Performance, 50V, 10A, 100W<br>DC Power Module N6762A - Precision, 50V, 3A, 100W<br>DC Power Module N6756A - 60V, 17A, 500W | AgN67xx.h          | AgN67xx.lib                   | AgN67xx.dll                   |
|                           | DC Power Supply N5764A - 20V, 76A, 1520W<br>DC Power Supply N5765A - 30V, 50A, 1500W                                                                                                    | AgN57xx.h          | AgN57xx.lib                   | AgN57xx.dll                   |
|                           | DC Power Supply N6972A - 40 V, 50 A, 2000 W<br>DC Power Supply N6971A - 20 V, 100 A, 2kW<br>DC Power Supply N6952A - 40 V, 25 A, 1000 W                                                                                                    | AgAPS.h            | AgAPS.lib                     | AgAPS.dll                     |
| Electronic<br>Ioad        | Electronic load main frame N3300A - 1.8 KW max with<br>support of the following modules:<br>Electronic load module N3302A - 150W 0-60V 30A<br>Electronic load module N3304A - 300W 0-60V 60A                                                                                                    | gpib.h             | gpib.lib                      | NA                            |
| Source and<br>Measurement | PXI DMM M9182A - 6.5 Digit                                                                                                    | AgM918x.h          | AgM918x.lib                   | AgM918x.dll                   |
|                           | PXI DMM M9183A - 6.5 Digit Enhanced Performance                                                                                                    |                    |                               |                               |
|                           | PXI Isolated V/I Source M9186A - 3W 100V Single Channel                                                                                                    | AgM9186A.h         | AgM9186A.lib                  | AgM9186A.dll                  |
|                           | PXI Isolated DAC M9185A – 8/16-Channels                                                                                                    | AgM9185.h          | AgM9185.lib                   | AgM9185.dll                   |
|                           | PXI High Voltage DAQ M9216A - 32-Channel 250KS/S<br>16-BIT 100V Input                                                                                                    | AgM9216A.h         | AgM9216A.lib                  | AgM9216A.h                    |
|                           | LXI ARB 33522B, 30 MHZ 2-Channels                                                                                                    | Ag3352x.h          | Ag3352x.lib                   | Ag3352x.dll                   |
|                           | LXI Digitizer L4532A, 20 MS/S 16-BIT 2-Channels                                                                                                    | AgL453x.h          | AgL453x.lib                   | AgL453x.dll                   |
|                           | LXI Digitizer L4534A, 20 MS/S 16-BIT 4-Channels                                                                                                    |                    |                               |                               |
| Switch/Load<br>Unit       | E6198B 21 slots SLU chassis with support for the following cards:                                                                                                    |                    |                               |                               |
|                           | E8782A SLU Pin Card with 24 instrument ,<br>40x4 measurement matrix                                                                                                    |                    |                               |                               |
|                           | E8783A SLU Pin Card with 64x4 measurement matrix<br>N9378A, E6177A, U7177A 24 channel load cards                                                                                                    | Slu.h SluDef.h     | AgilentSwitch<br>LoadUnit.lib | AgilentSwitch<br>LoadUnit.dll |
|                           | N9379A 48 channel load card                                                                                                    |                    |                               |                               |
|                           | N9377A, E6176A and U7179A 16 channel load cards                                                                                                    |                    |                               |                               |
|                           | E6175A, E6178B and U7178A 8 channel load cards                                                                                                    |                    |                               |                               |

Table 3. Header, lilbrary and DLL files for each instrument in Venturi Series III

#### www.agilent.com

#### www.agilent.com/find/ts5400pxi

#### **Agilent Channel Partners**

#### www.agilent.com/find/channelpartners

Get the best of both worlds: Agilent's measurement expertise and product breadth, combined with channel partner convenience.

For more information on Agilent Technologies' products, applications or services, please contact your local Agilent office. The complete list is available at: www.agilent.com/find/contactus

#### Americas

| Canada<br>Brazil<br>Mexico<br>United States | (877) 894 4414<br>(11) 4197 3600<br>01800 5064 800<br>(800) 829 4444 |
|---------------------------------------------|----------------------------------------------------------------------|
| Asia Pacific                                |                                                                      |
| Australia                                   | 1 800 629 485                                                        |
| China                                       | 800 810 0189                                                         |
| Hong Kong                                   | 800 938 693                                                          |
| India                                       | 1 800 112 929                                                        |
| Japan                                       | 0120 (421) 345                                                       |
| Korea                                       | 080 769 0800                                                         |
| Malaysia                                    | 1 800 888 848                                                        |
| Singapore                                   | 1 800 375 8100                                                       |
| Taiwan                                      | 0800 047 866                                                         |
| Other AP Countries                          | (65) 375 8100                                                        |
| Europe & Middle E                           | ast                                                                  |
| Belgium                                     | 32 (0) 2 404 93 40                                                   |
| Denmark                                     | 45 45 80 12 15                                                       |
| Finland                                     | 358 (0) 10 855 2100                                                  |
| -                                           | 0005 040 700*                                                        |

| France         | 0825 010 700*        |
|----------------|----------------------|
|                | *0.125 €/minute      |
| Germany        | 49 (0) 7031 464 6333 |
| Ireland        | 1890 924 204         |
| Israel         | 972-3-9288-504/544   |
| Italy          | 39 02 92 60 8484     |
| Netherlands    | 31 (0) 20 547 2111   |
| Spain          | 34 (91) 631 3300     |
| Śweden         | 0200-88 22 55        |
| United Kingdom | 44 (0) 118 927 6201  |
|                |                      |

For other unlisted countries: www.agilent.com/find/contactus (BP-01-15-15)

Product specifications and descriptions in this document subject to change without notice.

© Agilent Technologies, Inc. 2014 Published in USA, March 25, 2014 5991-4132EN

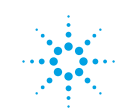

# **Agilent Technologies**